# User manual for Mac Nvme SSD Upgrade Solution.

|             | 11          |            | 122     | 1          |
|-------------|-------------|------------|---------|------------|
| 91 - s      | 9           | Statute of |         | - <u>-</u> |
| MacBook Air | MacBook Pro | Max mini   | Mac Pro | illine     |

# **One. Supported Models:**

|              | Size      | Year      | Model | Identifier                         |
|--------------|-----------|-----------|-------|------------------------------------|
| 84-sh-sh 81- |           | 2015      | A1369 | Macbook Air 7,1                    |
|              | 11-inch   | 2013-2014 | A1369 | Macbook Air 6,1                    |
| Macbook Air  |           | 2013-2015 | A1465 | MacBook Air 6,1/7,1                |
|              | 13-inch   | 2013-2017 | A1466 | MacBook Air 6,2/7,2                |
| Macbook Pro  | 13-inch   | 2013-2016 | A1502 | MacBook Pro 11,1/12,1              |
| (Retina)     | 15-inch   | 2013-2015 | A1398 | MacBook Pro 11,2/11,3/11,4/11,5    |
| Mac mini     | 1         | 2014      | A1347 | Mac mini 7,1                       |
| Mac Pro      | 1         | 2013      | A1481 | Mac Pro 6,1                        |
| 1000         | 21.5-inch | 2012-2018 | A1418 | iMac 13,1/14,1/14,3/16,1/16,2/18,1 |
| iMac         | 27-inch   | 2012-2018 | A1419 | iMac 13,2/14,2/17,1/18,3           |

## Two. Points for attention :

1. Please update the original disk system to macOS 10.13 version or above before replacing the hard disk.

2. Unplug the power and remove the battery before replacing the hard

disk to avoid other defects.

3. After installing the this SSD, please do the the following operation of resetting the hardware information, which can avoid many problems:

Press on the power button then release it . Immediately press on the buttons "option+command+r+p". The computer will ring every few seconds, it can be released after four times of ringing. At this time the computer will enter the macOS system.

Shutdown the computer and unplug the charger.

Press on **"shift+ control+ option "**buttons for seconds then press on the power button (don't release any of them), and we need press on above four buttons for 10 seconds or more (Noted: this operation will not have any sound or display, )

At last, boot up the computer.

### Three. Installation methods:

1. Network Recovery Method:

Option+Command+R mode is the latest version of Apple push.

a. Boot up the computer then press on" Option+Command+R"buttons to

enter the network recovery page.

b. Connect to the network, and click the recovery mode then enter the
OS use tools interface after a while. To erase the data in the disk tool
then exit the disk tool. (format as " MAC OS Extended ( journalied ) )
c. Click into the OS installation system to wait for the network recovery
which needs time.

#### 2. Backup Recovery Mode Method:

Use Time Machine to backup the system by an USB disk or portable hard disk (shown in the screenshot below)

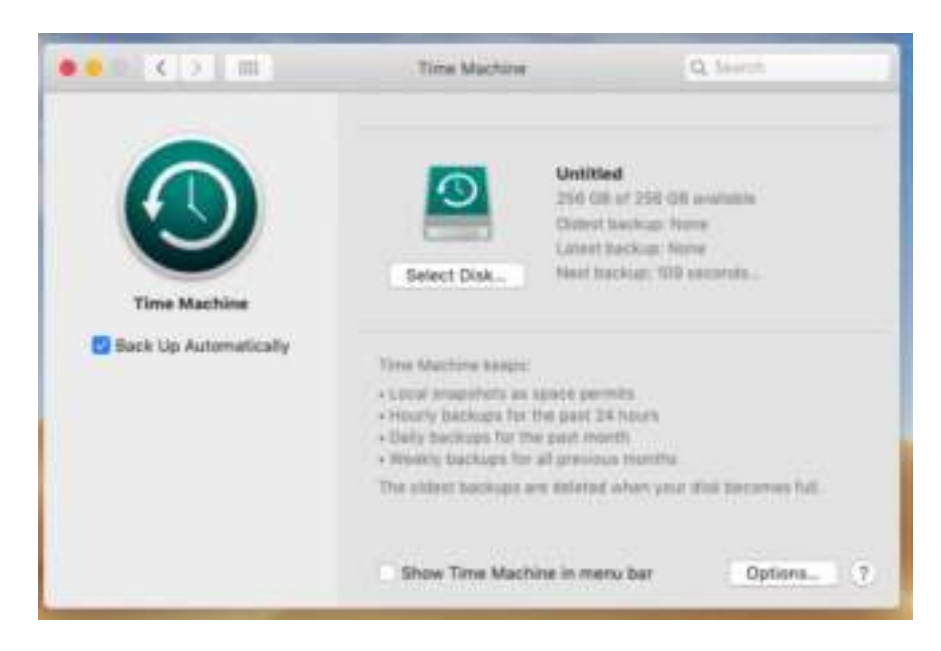

| 0.0     |                 | Titra                           | Mailtine                        | 0        | devit.         |
|---------|-----------------|---------------------------------|---------------------------------|----------|----------------|
|         | Bachup Dista    |                                 |                                 |          |                |
|         | A#8             |                                 |                                 |          | -              |
| C       | Available Disks |                                 |                                 |          | www.Adapter    |
| Time Ma | Other Air       | Port Time Car<br>AdPort Time Ca | osule<br>aaste Duit is veit Det | ad here  |                |
|         | 1 Otreys        | t backups                       | Cancel                          | Use Disk | scorries fuil. |
|         |                 | Show T                          | me Machine in n                 | ieru bar | Options (?)    |

a. Turn off the computer then replace the hard disk after the backup is completed.

b. Press on "Option+Command+R" buttons to enter the OX utility tools ,
 to erase the data in the disk tool then exit it.

c. Finally, select Time Machine to restore the system.

3. USB Disk Start-up and Installation:

### Make an U disk start-up system

a. Download the latest macOS 10.14.6 system files in the App Store, but do not install it. The MacOS 10.14.6 files will be in the application.

b. Insert an USB disk(at least 8GB) into computer and name it
"80363521" while formatting it as Mac OS extension (log type) in the
Disk Utility tool. (shown in the screenshot below)

|                                                                                                    | Erane "HO                                                                                                    |                                                                                                    |                                                                              |                                                                                                    |
|----------------------------------------------------------------------------------------------------|----------------------------------------------------------------------------------------------------|----------------------------------------------------------------------------------------------------|------------------------------------------------------------------------------|----------------------------------------------------------------------------------------------------|
| the second second second second second second second second second second second second second second second se | transfer or other                                                                                                    | NAME"7<br>UAE" will determ all data of<br>data. Provide a care and fo<br>and                        | ned on it, and<br>that, and clob                                             | 15.5 G8                                                                                                    |
| D install mac 05 May. A                                                                                         | Format: Mac 0                                                                                                    | S Extended (Journaled)                                                                              | 8                                                                            |                                                                                                    |
|                                                                                                    | Becurity Options                                                                                                    | Carcel                                                                                              | Date                                                                         |                                                                                                    |
|                                                                                                    | ut Ppint:                                                                                                    | /information/WO WANT                                                                                | Type                                                                         | USB Esternal Physical Volume                                                                                                    |
| 64                                                                                                    | aichty:                                                                                                    | 13.5.08                                                                                             | Owners:                                                                      | District                                                                                                    |
|                                                                                                    | Autore 054                                                                                                    | 0 MB (Zers H2 purpeak))                                                                             | Correction                                                                   | 100                                                                                                    |
| 10                                                                                                    | ¢.                                                                                                    | 14.64.08                                                                                            | Device                                                                       | 094291                                                                                                    |
| vite iters                                                                                                    | Darling Part                                                                                                    | ten best terring land                                                                               |                                                                              |                                                                                                    |
|                                                                                                    | Erasing "NO S                                                                                                    | AME" and creating *60<br>complete, click bone to card                                               | 363621*<br>not                                                               | 511.9 08                                                                                                    |
| Tota mages                                                                                                    | Show Details                                                                                                    | AME" and creating "60<br>conglete, club 20ne to card                                                | 963621"<br>nor.                                                              | 511.9 GB                                                                                                    |
| Des mages                                                                                                    | Show Ortain<br>Show Ortain                                                                                                    | AME" and creating *60<br>condition, club blane to card<br>B Other Volumes<br>179 CB                 | 363621"<br>nor                                                               | Free<br>MAKAGE DB                                                                                                    |
| The problem<br>terminal<br>Data magne<br>The magne<br>The magne<br>terminal macOS Misso, #                      | Show Details                                                                                                    | AME" and creating *60<br>consists, clob base to card<br>B Other Yokomes<br>1255 CB                  | 963021"<br>nor<br>Cons<br>Type                                               | Free<br>MALIE TO<br>APPE VALUES                                                                                                  |
| Des mages                                                                                                    | Show Details<br>Deer Details<br>Deer Details<br>Meat<br>15.23 CB<br>mart Potos<br>marity                                                                                   | AME" and creating *80<br>condition, clock block to card<br>B Other Valuess<br>176 CB<br>/<br>010 CB | 163821"<br>nor<br>Com<br>Com<br>Com                                          | Free<br>MALLER DE<br>APPS Valuese<br>Evalued                                                                                     |
| But mages                                                                                                    | Erseling "MD H<br>Erses presses in<br>Show Details.<br>And<br>mart Point<br>mart Point<br>mart Point<br>mart Point<br>mart Point<br>mart Point<br>mart Point<br>mart Point | AME" and creating *60<br>congines, club Done to card<br>B Other Valumes<br>1370 CB<br>/<br>0100 CB  | 143625"<br>nor<br>Commission<br>Nyper<br>Demonis<br>Commission<br>Commission | Free<br>MALES IN<br>APPS Values<br>Free<br>MALES IN<br>APPS Values<br>Free<br>Free<br>Free<br>Free<br>Free<br>Free<br>Free<br>Fr |

c. Open "terminal" in "other" and enter the below commands directly

sudo /Applications/Install\ macOS\ Mojave.app/Contents/Resources/createinstallmedia --volume /Volumes/80363521

Copy, paste, and press "enter" button to confirm. You will be prompted to enter the administrator password (*noted: it will not be displayed when you enter it, enter it normally*), then press the "enter" button. Enter the "Y " then press the "enter" button. Finally, the following contents will

display on the terminal :(shown in the screenshot below)

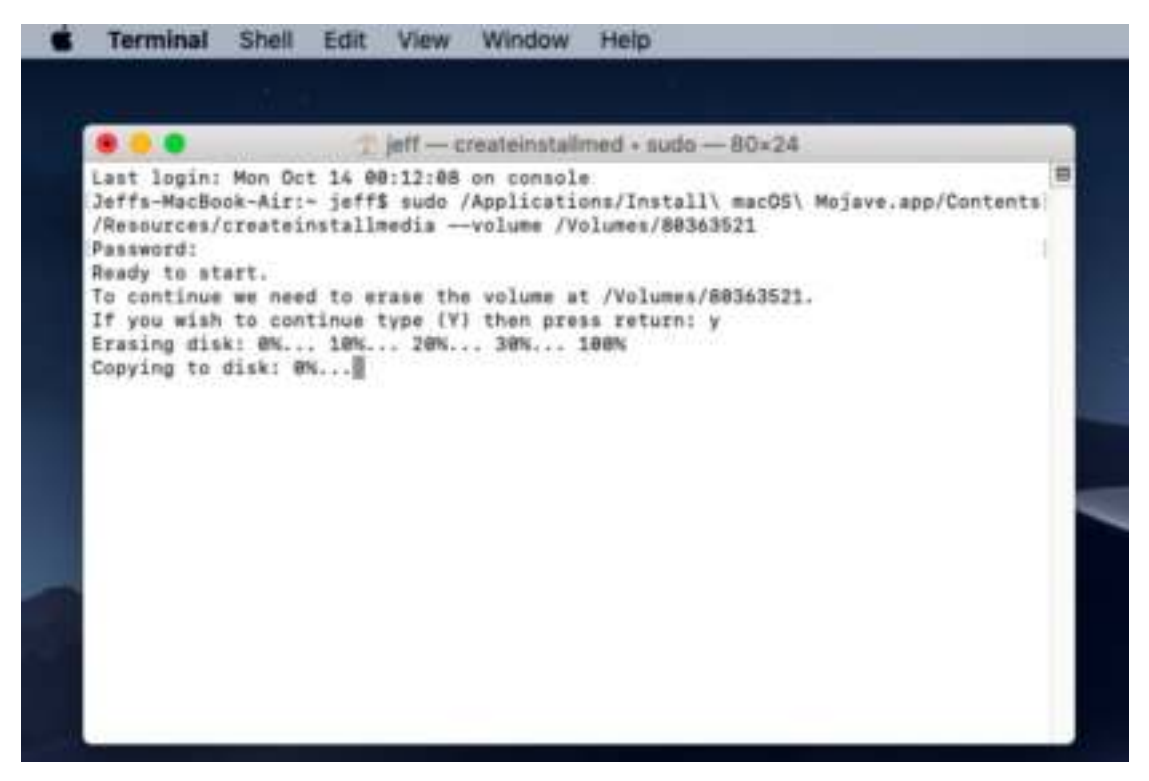

d. The U-disk start-up system is finished when you see the " below

picture":

| Terminal                                                                                                    | Shell                                                                                                    | Edit                                                              | View                                                                               | Window                                                                                | Help                                                                                                    |
|----------------------------------------------------------------------------------------------------|----------------------------------------------------------------------------------------------------|-------------------------------------------------------------------|------------------------------------------------------------------------------------|---------------------------------------------------------------------------------------|----------------------------------------------------------------------------------------------------|
|                                                                                                    |                                                                                                    |                                                                   |                                                                                    |                                                                                       |                                                                                                    |
|                                                                                                    |                                                                                                    |                                                                   | 4                                                                                  | jeffba                                                                                | rsh — 80×24                                                                                                    |
| Last login:<br>Jeffs-MacBoo<br>/Resources/d<br>Password:<br>Ready to str<br>To continue<br>If you wish<br>Copying to d<br>RN 100N<br>Making disk<br>Copying boot<br>Install medi<br>Jeffs-MacBoo | Mon Oct<br>k-Air:-<br>reatein<br>urt.<br>we need<br>to cont<br>(1 8%<br>fisk: 0%<br>bootabl<br>t files.<br>(a now a<br>)k-Air:- | 14 00<br>jeff1<br>stalls<br>inue t<br>10%<br>i 10<br>e<br>yvailab | F:12:08<br>i sudo /<br>wedis<br>rase the<br>type (Y)<br>. 20%.<br>M 20<br>ple at ' | on consol<br>/Applicati<br>-volume /V<br>r volume a<br>) then pre<br>. 30%<br>PN 30%. | e<br>ons/Install\ macOS\ Mojave.app/Contents <br>olumes/80363521<br>t /Volumes/80363521.<br>ss return: y<br>100N<br>40N 50N 60N 70N 80N 9<br>Install macOS Mojave* |
|                                                                                                    |                                                                                                    |                                                                   |                                                                                    |                                                                                       |                                                                                                    |

e. System installation:

I . Insert the USB disk into the Apple computer and turn it off.

II.Press the "power" button to boot up the computer ,then press "Option" button immediately , choose the USB disk boot as a start-up disk. (shown in the screenshot below)

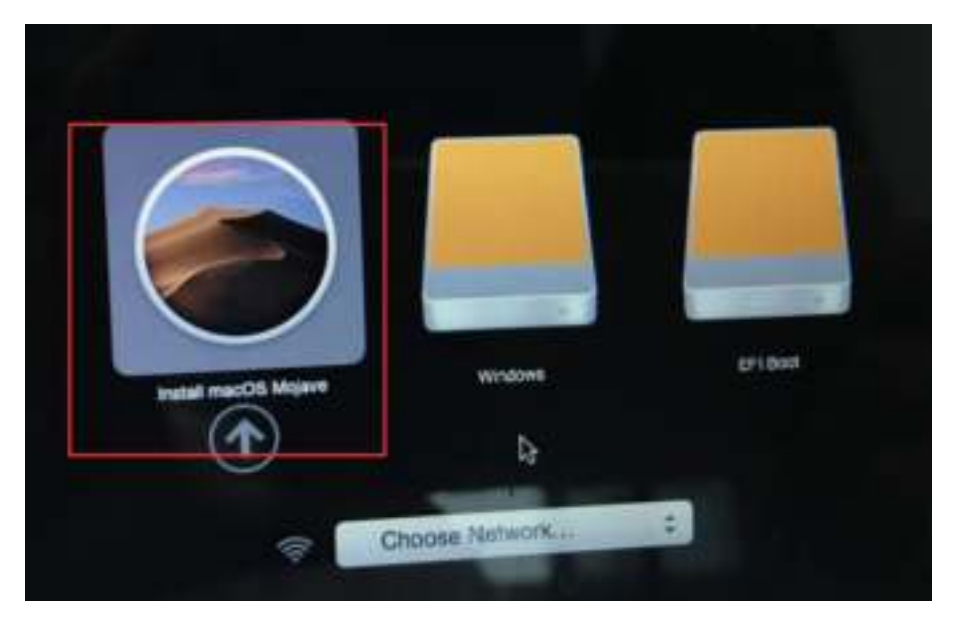

III.Select the "disk utility" after entering (shown in the screenshot below)

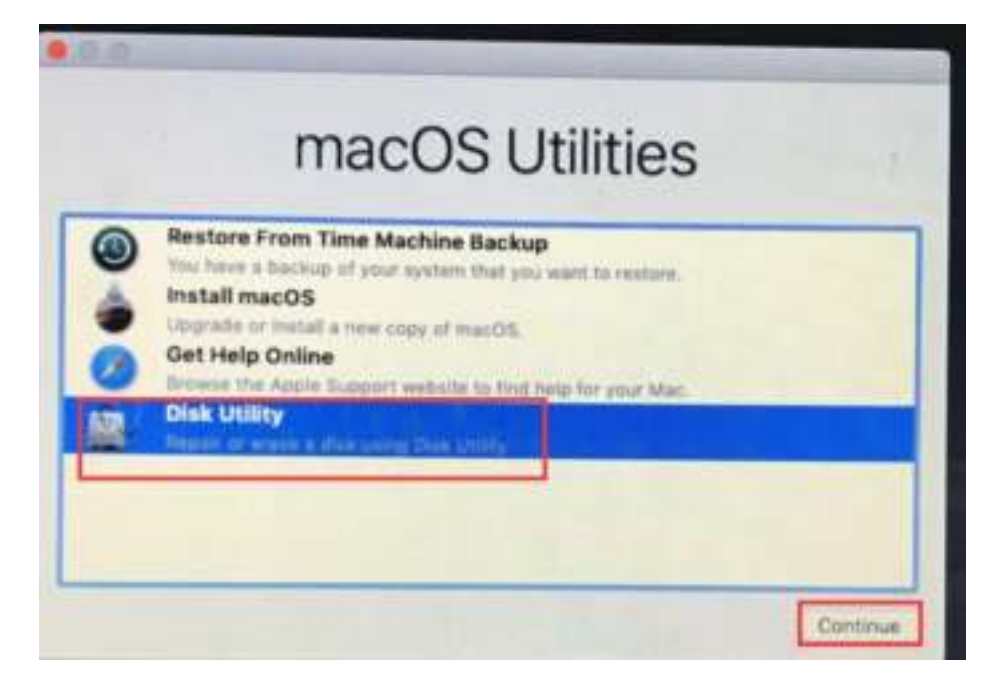

IV. Select the MAC primary disk (which is also your computer's system disk) then format the disk (choose " MAC OS Extended ( journalied )). Steps as below:

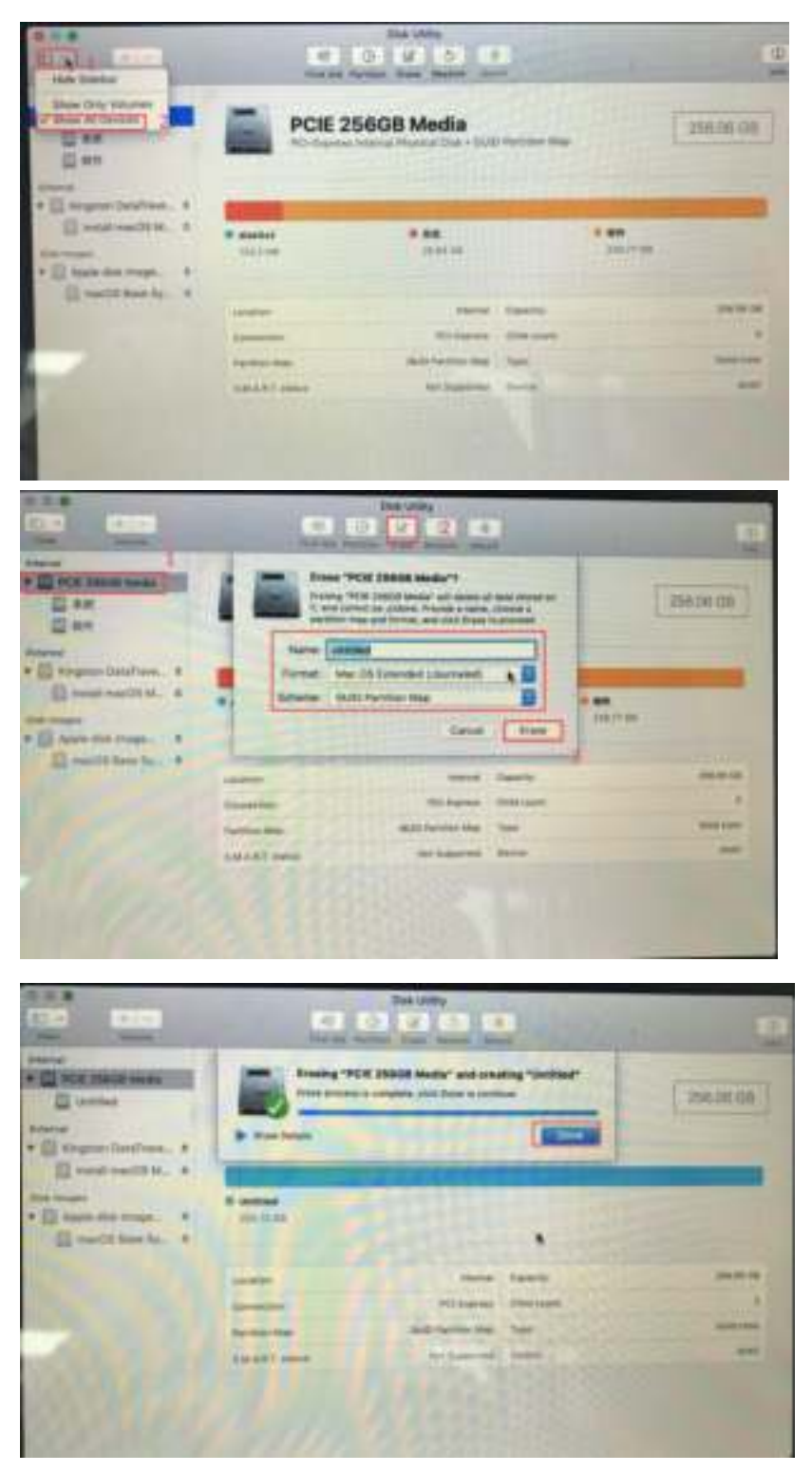

V . Go back to the utility tools and select the "install OSX system." Go according to the prompts , the computer will be black screen and restarting during the process ,and the installation time will be a little long , please be patient. (shown in the screen shots below)

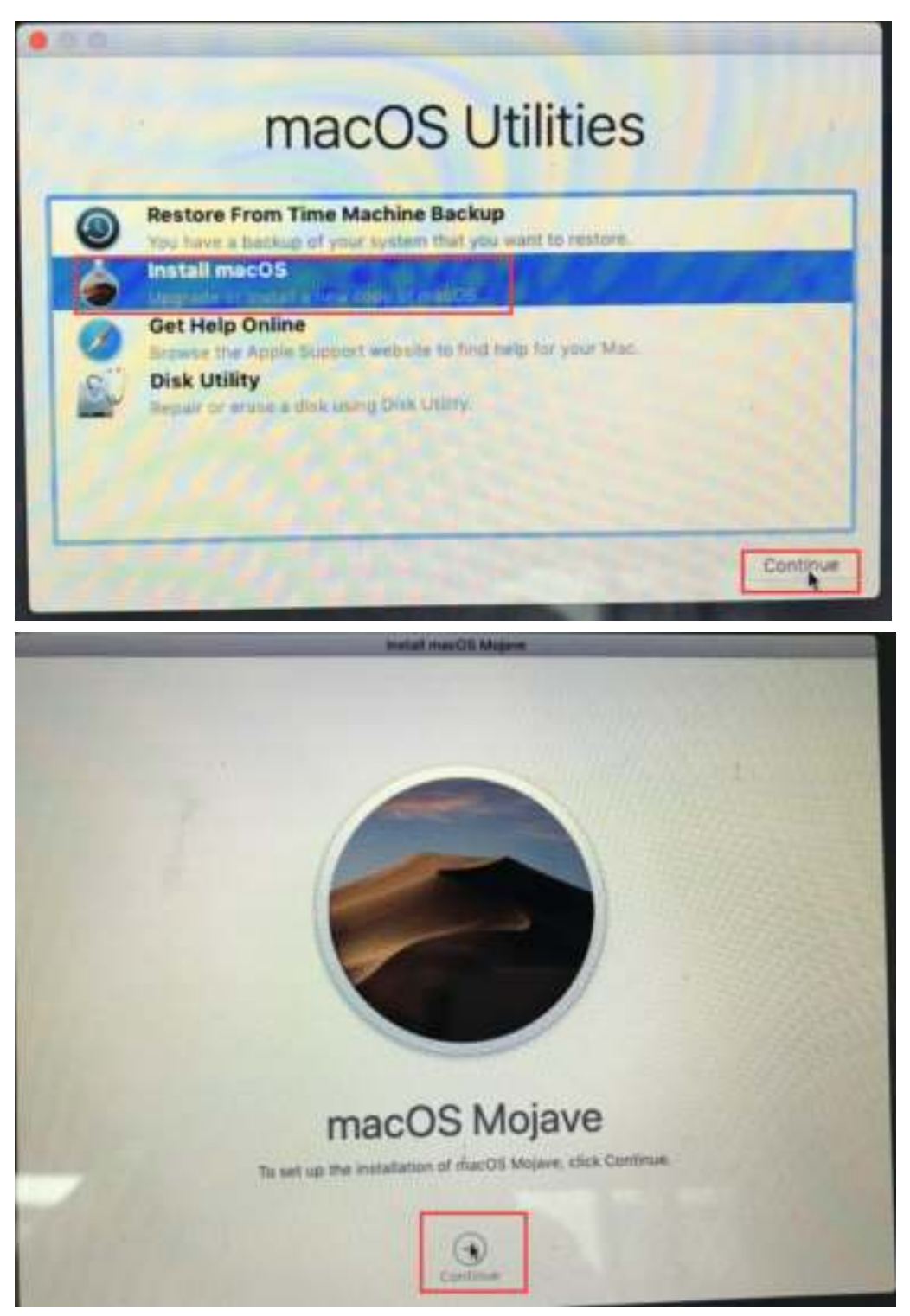

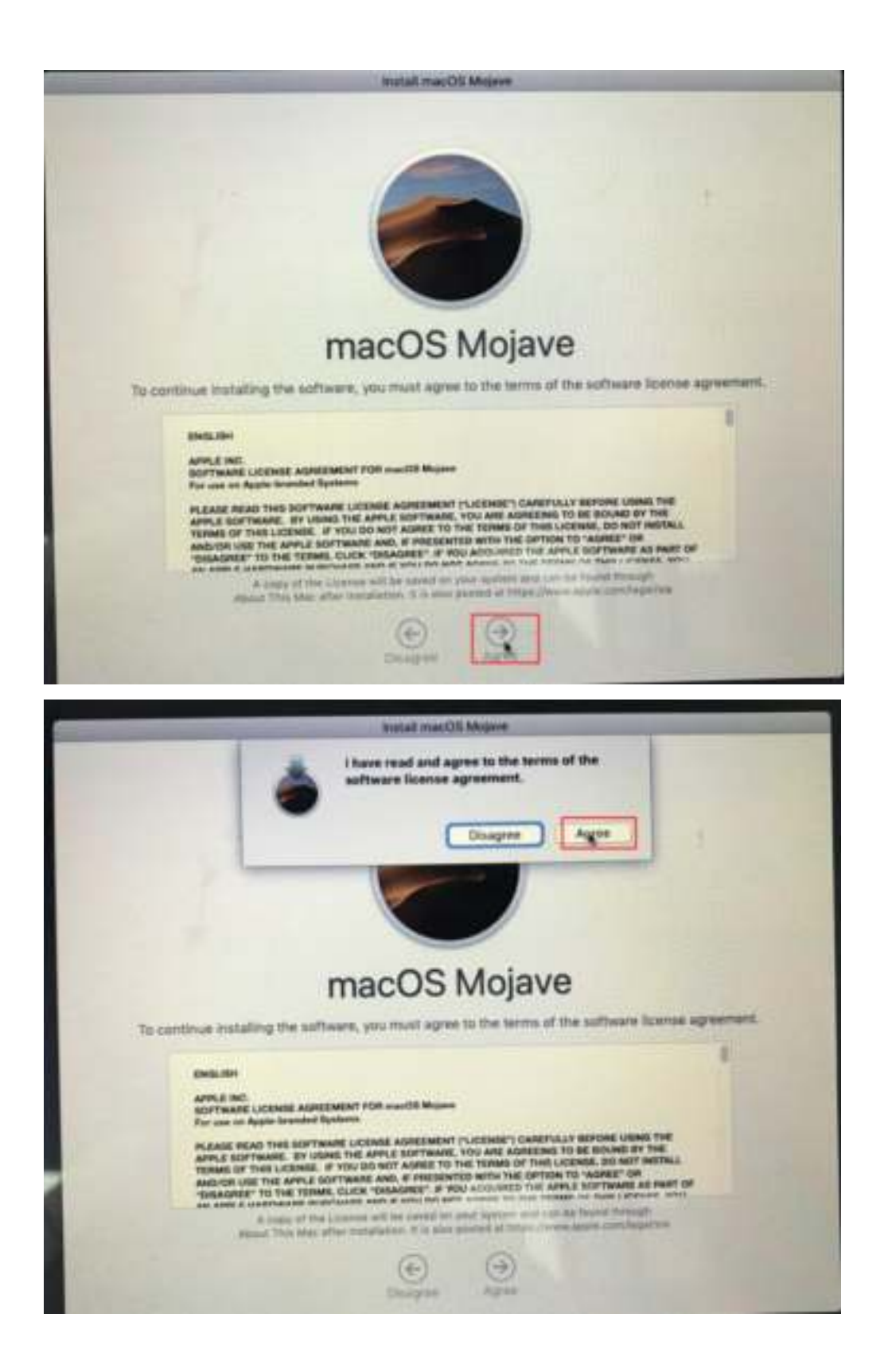

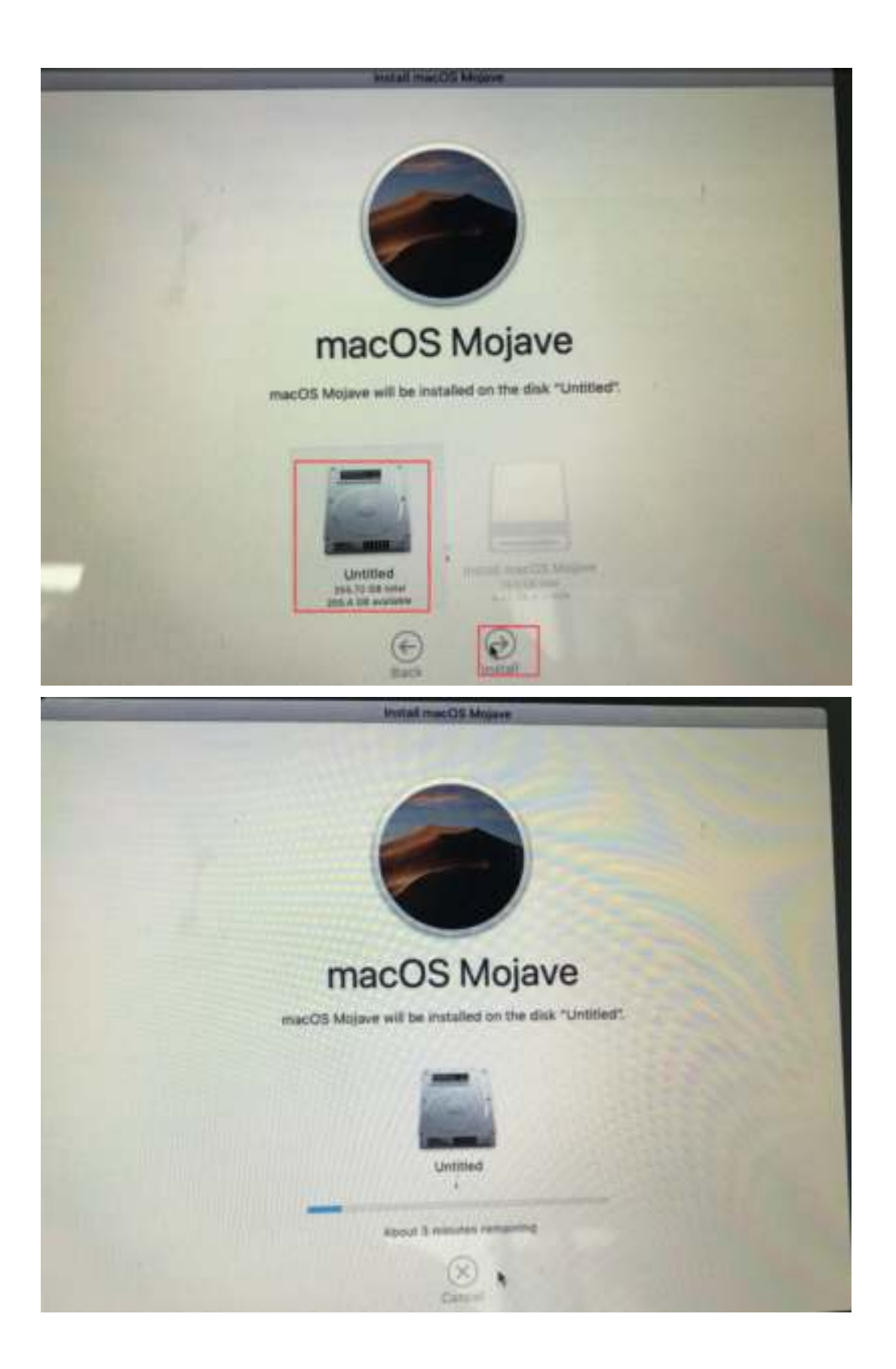

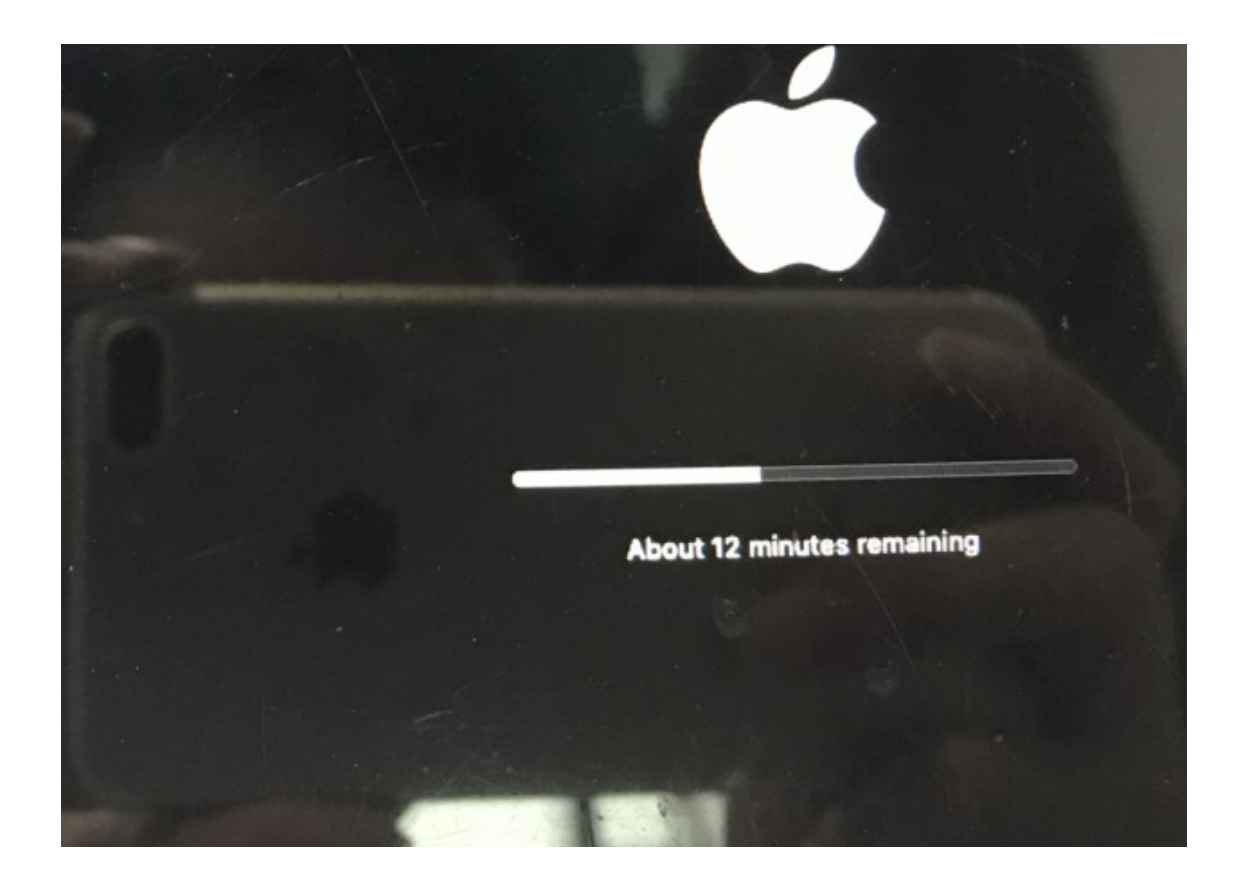

VI. Install the system step by step after copying